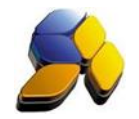

## How To Setup INCard In Touch Series POS

## 1. INCard Integration Setting

i. Go to [Function] – [System Setup] (Fig. 1)

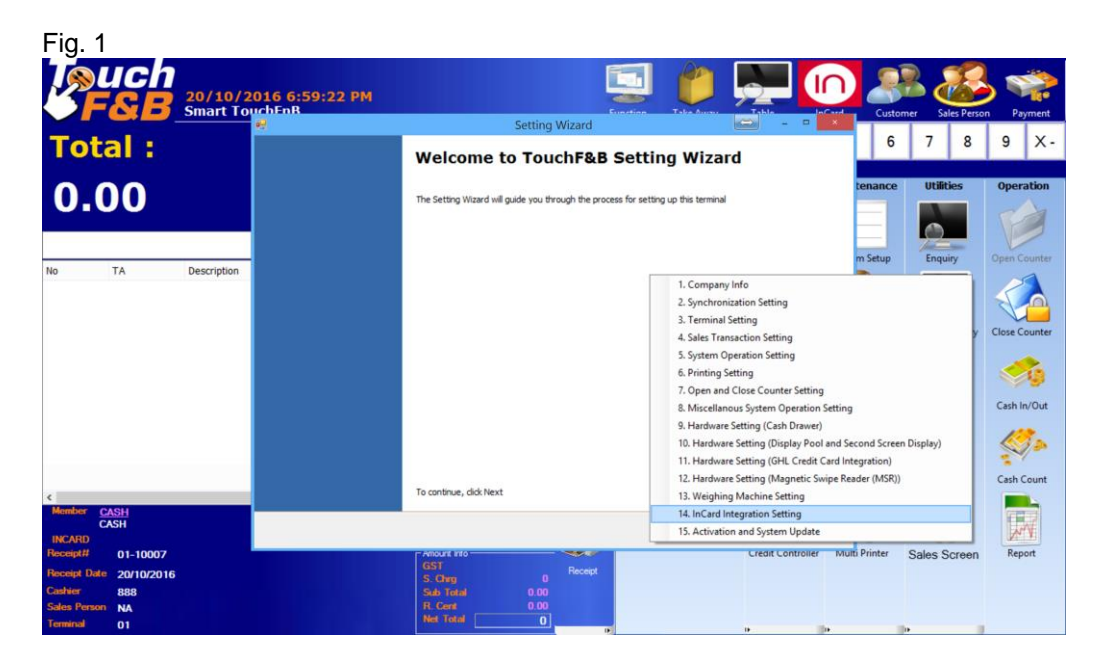

ii. Key in the [INCard Merchant ID], INCard Terminal ID] (Fig. 2).

| Fig. 2                                                                                           |                                                                                                    |            | a                |              |
|--------------------------------------------------------------------------------------------------|----------------------------------------------------------------------------------------------------|------------|------------------|--------------|
| <b>FSB</b> 20/10/20<br>Smart Tour                                                                | 16 7:02:40 PM                                                                                                    | Custo      | mer Sales Perso  | n Payment    |
| Total :                                                                                          | Setting Wizard     Incard Integration     Sing 14 of 15: Please Define Following Setting if this Machine is Integrate to InCard. If Not Avoidable. Click Next to Sin | 6          | 78               | 9 X-         |
| 0.00                                                                                             | InCard Setting                                                                                                    | tenance    | Utilities        | Operation    |
|                                                                                                  | InCard Merchant ID 223300114900101<br>InCard Terminal ID 3800492153                                                                                                  | m Setup    | Enquiry          | Open Counter |
| No TA Description                                                                                | InCard Mode  Production (Live)  Testing (Development)  Id Party  Activate Now  Activate Now                                                                          | 2          | 2                |              |
|                                                                                                  | Point Collection Exclude Redemption Amount Point Collection Method Total Item Amount                                                                                 | R          | Purchase History | <            |
|                                                                                                  |                                                                                                    | tomer      | Open Drawer      | Cash In/Out  |
| Kumbur CASH                                                                                      |                                                                                                    | able       | Backup           | Cash Count   |
| INCARD<br>Receipt# 01-10007                                                                      | Save and Continue < Back [jext 2 Cancel                                                                                                    | ti Printer | Sales Screen     | Report       |
| Receipt Date     20/10/2016       Cadier     888       Sales Person     NA       Terminal     01 | GST Process<br>S. Chana D Rocess<br>Sala Tranal D 0.00<br>R. Coare D 0.00<br>Hent Texast D 0                                                                         |            |                  |              |

- iii. Tick [Production (Live] and click [Activate Now].
- iv. Point Collection Exclude Redemption Amount is recommended. Select the [Point Collection Method]. "Total Item Amount" is recommended.

Disclaimer:

The information in this document is meant to supplement, not replace, proper guidance. The author advise readers to take full responsibility for their actions and know their limits. Before practicing the guides described in this document, be sure that your data is well backup, and do not take risks beyond your level of experience, aptitude and comfort level.